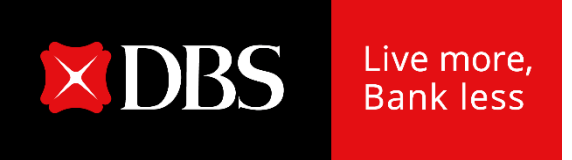

# Hướng dẫn sử dụng – Quản lý Tập tin

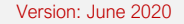

- 1. Truy cập Trung tâm quản lý tập tin mới
- 2. Sử dụng Trung tâm quản lý tập tin (cho các tập tin đã tải lên/ tải xuống)
- 3. Phương thức Tải tập tin lên
- 4. Điều chỉnh tập tin (xóa dòng, xóa tập tin hoặc tạo lại nhóm)

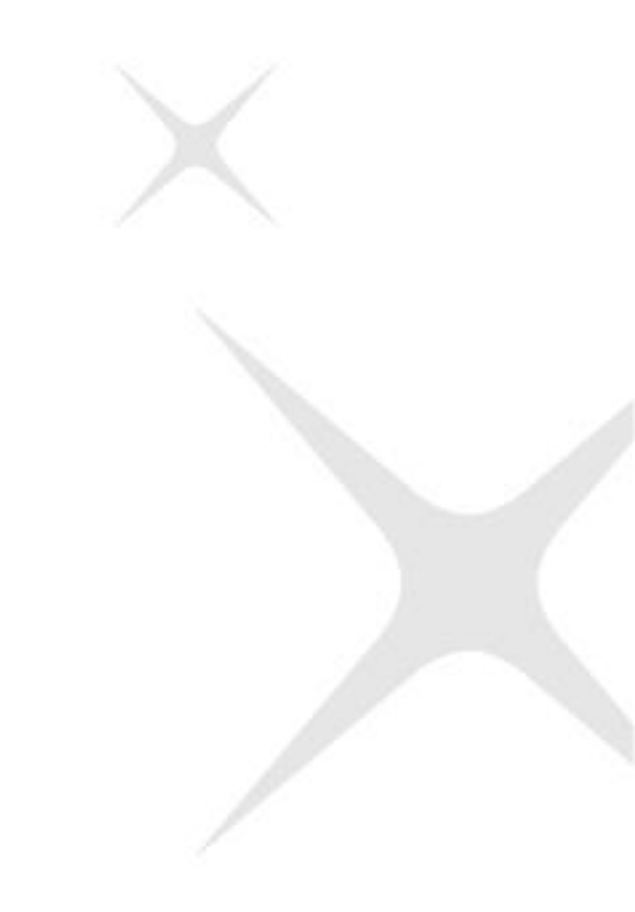

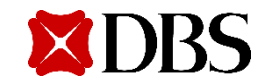

#### Truy cập Trung tâm quản lý tập tin mới

#### Chọn mục "Tập tin", và truy cập "Trung tâm quản lý tập tin"

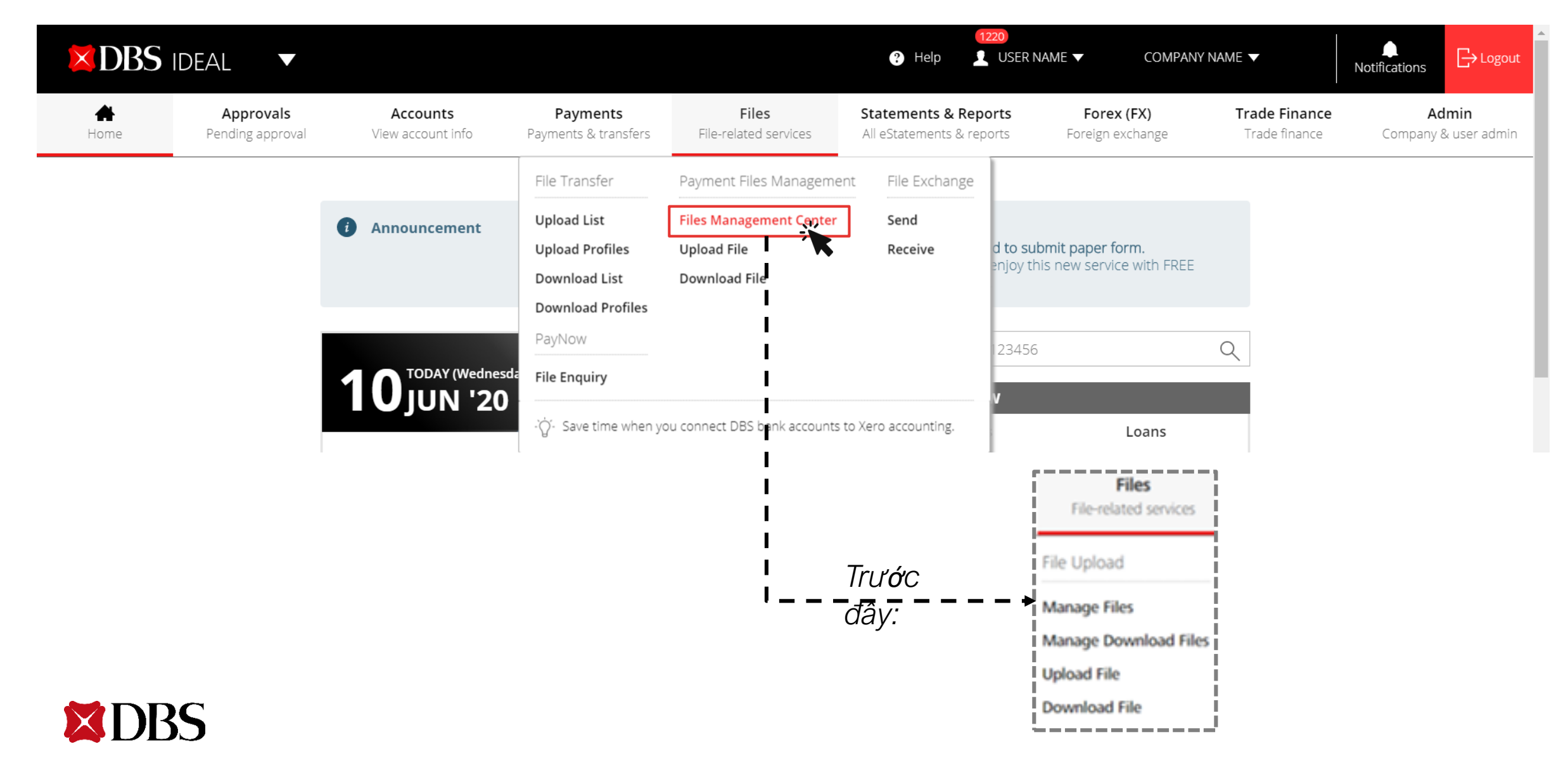

# Truy cập Trung tâm quản lý tập tin mới

# Chọn "Tải tập tin lên" – màn hình chính

| DBS          | IDEAL 🔻                       |                                             |                                  |                           | 3                                               | (1220)<br>Help 👤 USER             | R NAME ▼ COMP                  | PANY NAME 🔻                    | Notifications                 |
|--------------|-------------------------------|---------------------------------------------|----------------------------------|---------------------------|-------------------------------------------------|-----------------------------------|--------------------------------|--------------------------------|-------------------------------|
| <b>H</b> ome | Approvals<br>Pending approval | Accounts<br>View account info               | Payments<br>Payments & transfers | Files<br>File-related ser | Stateme<br>vices All eState                     | ents & Reports<br>ments & reports | Forex (FX)<br>Foreign exchange | Trade Finance<br>Trade finance | Admin<br>Company & user admin |
|              |                               | File Managem<br>View and manage payment fil | nent Center                      |                           |                                                 |                                   | ि Export PDF                   | 🖶 Print                        |                               |
|              |                               | U                                           | ploaded files                    |                           |                                                 | Download                          | led files                      |                                |                               |
|              |                               |                                             | Drag and d                       | rop your files an         | <b>Ipload</b><br>ywhere, or <mark>browse</mark> | for files                         |                                |                                |                               |
|              |                               | Show all Pending appro                      | oval (20) Rejected (0)           | Completed                 | Upload failed (25)                              | Test files (1)                    | \$                             | C Refresh                      |                               |
|              |                               | Filter by file name, no. o                  | fitems                           |                           |                                                 |                                   | Show additional filters        | *                              |                               |
|              |                               | 46 results found                            |                                  |                           |                                                 | View up to                        | 10 per page 100 p              | er page                        |                               |

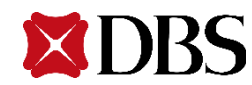

# Diễn giải trang Các tập tin đã tải lên

- Màn hình chính sẽ hiển thị mặc định thông tin của mục "Các tập tin đã tải lên"
- Chọn "Tìm tập tin " để tìm các tập tin lưu trong máy tính HOẶC kéo và thả tập tin tới bất cứ vị trí nào trên màn hình
- Chọn các mục để xem tập tin phân loại theo trạng thái
- Sử dụng thanh công cụ để tìm tập tin HOẶC chọn "Hiện các tiêu chí lọc"
- Tập tin tạo thử sẽ được báo bằng biểu tượng "Thử"
- 6. Chọn Tên tập tin để xem chi tiết
   Chọn Tên tập tin để xem chi tiết

|        |                         | Upload           | led files                                     |                             |                                                    | Download       | ded files                                            |             |
|--------|-------------------------|------------------|-----------------------------------------------|-----------------------------|----------------------------------------------------|----------------|------------------------------------------------------|-------------|
|        |                         |                  | Drag and c                                    | Irop your files ar          | <b>Jpload</b><br>nywhere, or <mark>browse</mark> f | or files       |                                                      |             |
| Sho    | w all Pending ap        | oproval (20      | ) Rejected (0)                                | Completed                   | Upload failed (25)                                 | Test files (1) |                                                      | C Refre     |
| 7      | Filter by file name, no | o. of items      |                                               |                             |                                                    |                | Show additional f                                    | iters 📎 💼   |
| 46 re: | sults found             |                  |                                               |                             |                                                    | View up to     | 10 per page                                          | 00 per page |
|        | Upload date 🗘           | File N<br>File H | ame<br>ash / Approval Optior                  | \$                          | Organisation 🗘                                     | No<br>St       | o. of Items ≑<br>atus 👔                              |             |
|        | 08 Jun 2020<br>12:20:35 | (1)              | PayNow Payroll 08J<br>By transaction          | un2020.csv                  | DBS SINGAPORE                                      | -<br>Uj<br>Sh  | oload Failed<br>Iow errors 🤝                         |             |
|        | 07 Jun 2020<br>11:30:10 | F                | R26.5_PreLV_MIxFile<br>665738 - By transa     | e_Fileimport_4.csi<br>ttion | DBS SINGAPORE                                      | 10<br>Pe<br>Sh | ) items<br>ending Verification<br>iow transactions ❤ |             |
|        | 07 Jun 2020<br>09:56:41 | F                | JFF-INP-ACT-20200<br>504793 - By file         | 0607-FxTx04.csv             | DBS SINGAPORE                                      | 2<br>Pe<br>Sh  | items<br>ending Approval<br>iow transactions ❤       |             |
|        | 07 jun 2020<br>09:56:40 | F                | JFF-INP-ACT-20200<br>931119 - By transad      | 607-FxTx05.csv<br>ttion     | DBS SINGAPORE                                      | 2<br>Pe<br>Sh  | items<br>ending Approval<br>low transactions ❤       |             |
|        | 07 Jun 2020<br>09:29:58 | F                | R26.5_PreLV_MixFile<br>111973 - By transa     | e_Fileimport_2.csv<br>ttion | DBS SINGAPORE                                      | 9<br>Pe<br>Sh  | items<br>ending Verification<br>iow transactions ❤   |             |
|        | 07 Jun 2020<br>09:29:24 | (1)              | R26.5_PreLV_MixFile<br>By transaction         | e_Fileimport_2.csv          | DBS SINGAPORE                                      | -<br>Uj<br>Sh  | oload Failed<br>Iow errors 🤝                         |             |
|        | 07 Jun 2020<br>09:28:53 | F                | R26.5_PreLV_MixFile<br>By transaction         | e_Fileimport_3.csv          | DBS SINGAPORE                                      | -<br>Ui<br>Sh  | oload Failed<br>Iow errors ₩                         |             |
|        | 07 Jun 2020<br>09:28:02 | F                | R26.5_PreLV_MixFile<br>By transaction         | e_Fileimport_3.csv          | DBS SINGAPORE                                      | -<br>Uj<br>Sh  | oload Failed                                         |             |
|        | 07 Jun 2020<br>09.22 41 | 0                | 07JUNLVUFF.txt<br>100751 - By transau<br>Test | ction                       | DBS SINGAPORE                                      | 10<br>Pe<br>Sh | ) items<br>ending Verification<br>low transactions 😽 |             |
| _      | 07 lun 2020<br>09:20:23 | F                | V_PostR16_NEWIB<br>979918 - By transa         | G.txt<br>ttion              | DBS SINGAPORE                                      | 12<br>Pe<br>Sh | 28 items<br>ending Approval<br>low transactions ≫    |             |

| Filter by file name, na | o. of items  |    |             |   | Hide additional filteer 🔿 |
|-------------------------|--------------|----|-------------|---|---------------------------|
| Upload date             | 11 May 2020  | to | 08 Sep 2020 |   |                           |
| Organisation            | COMPANY NAME |    |             | ~ |                           |
| Payment type            | Show all     |    | ~           |   |                           |
| File Format             | Show all     |    | ~           |   |                           |
| Approval option         | Show all     |    | ~           |   | Search                    |

- 7. Chọn tập tin cần xóa bằng
  cách nhấn vào ô vuông ngay
  đầu dòng và nhấn "Xóa tập tin" tại cuối trang
- 8. Chọn Hiển thị thanh toán để xem chi tiết tập tin và chi tiết người thụ hưởng

| 07 Jun 2020<br>09:22:41 | O7JUNLVUFF.txt<br>100751 - By transaction | DBS SINGAPO     | RE                       | 10 items<br>Pending Verification<br>Hide transactions < |           |
|-------------------------|-------------------------------------------|-----------------|--------------------------|---------------------------------------------------------|-----------|
| Payment Date 🏼 🌩        | Transaction Details \$                    | From Account \$ | Paye \$                  |                                                         | Amount    |
| 08 Jun 2020             | R265REF<br>SG - Bulk Payment              | IBG             | 2 payees<br>View details |                                                         | SG<br>0.0 |
| 08 Jun 2020             | R265REFF<br>SG - Bulk Collection          | IBG             | 2 payees<br>View details |                                                         | SG<br>0.0 |
| 08 Jun 2020             | R265REFF<br>SG - Account Transfer         | IBG             | RECEIVING F<br>NAME      | ARTY                                                    | US<br>0.0 |
| 08 Jun 2020             | R265REFF<br>SG - Telegraphic Transfer     | IBG             | RECEIVING F<br>NAME FULL | ARTY                                                    | EU<br>0.0 |

# Diễn giải trang Các tập tin đã tải xuống

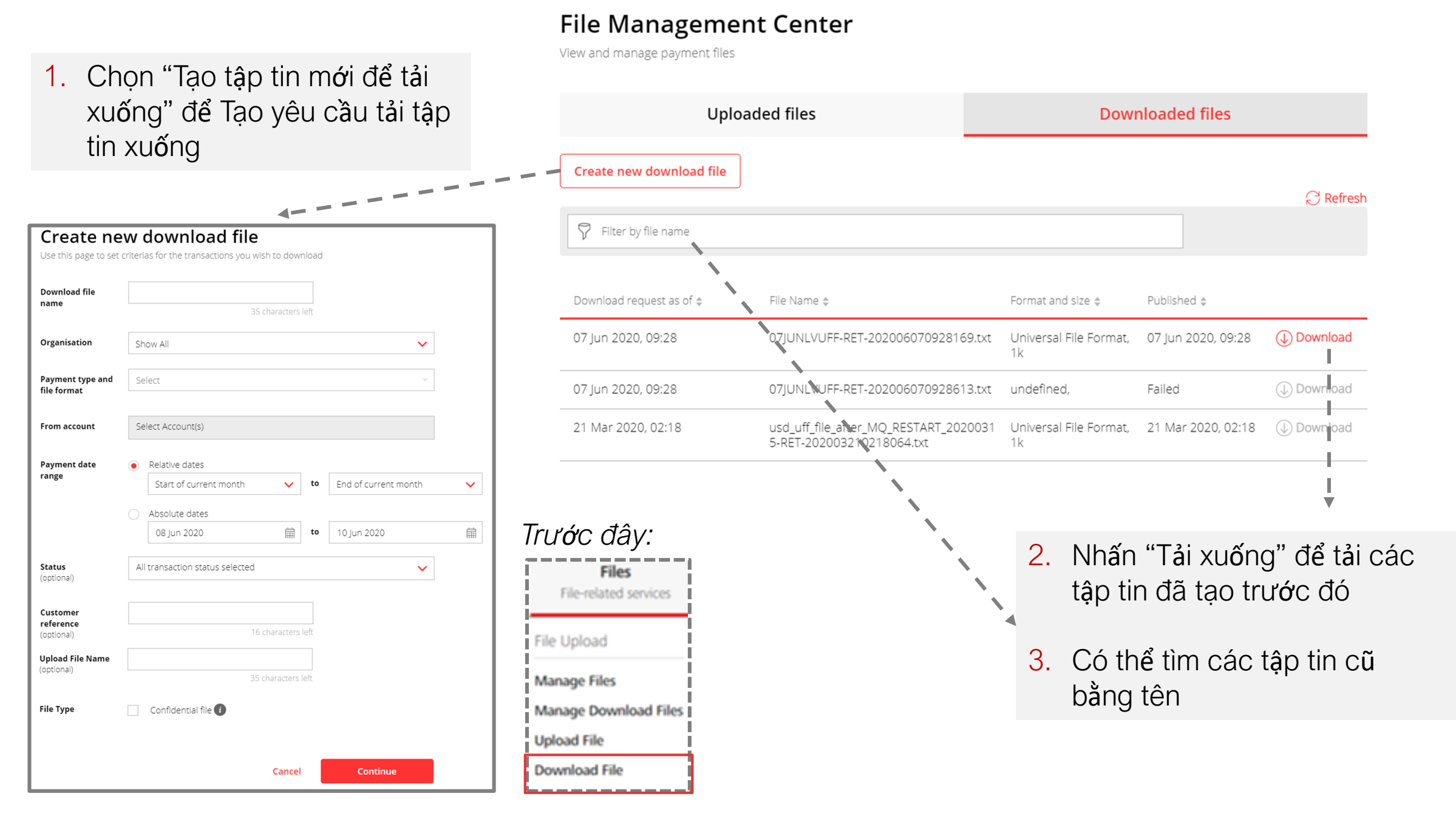

- Để tải tập tin lên, kéo và thả tập tin vào bất cứ vị trí nào của trang hoặc chọn Tìm tập tin
- Chọn Loại thanh toán và định dạng tập tin, và Lựa chọn duyệt (theo thanh toán hoặc theo tập tin – tùy vào thiết lập của công ty)
- Nhấn Xác nhận tải lên để tải tập tin lên

| nd manage payment files                                                                          |                                    | ि Export PDF ।                                                                                                    |
|--------------------------------------------------------------------------------------------------|------------------------------------|----------------------------------------------------------------------------------------------------|
| Uploaded fi                                                                                      | iles                               | Downloaded files                                                                                                    |
|                                                                                                  | Drag and drop your files anywher   | <b>d</b><br>e, or <mark>browse for files</mark>                                                                                                    |
| File Name                                                                                        |                                    | Till and the second second sec |
| Organisation DBS SINGAPORE                                                                       | ~                                  |                                                                                                    |
| Organisation DBS SINGAPORE Payment type and file format Select                                   | Approval option By transaction amo | Amend payment date                                                                                                    |
| Organisation DBS SINGAPORE Payment type and file format Select ALL Bulk Payment Bulk Payment DBS | Approval option By transaction amo | Amend payment date       Confidential file         DD MMM YYYY       Test file         Cancel       Confirm upload                                                                                                    |

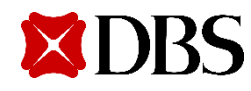

### Kiểm tra tập tin

- Nếu người dùng chưa được ủy quyền phù hợp, người dùng sẽ không thể kiểm tra hoặc điều chỉnh tập tin
- Để truy cập trang này, chọn Tên tập tin từ trang chủ để xem chi tiết tập tin
- Chọn mã tham chiếu của từng thanh toán để xem chi tiết của thanh toán đó

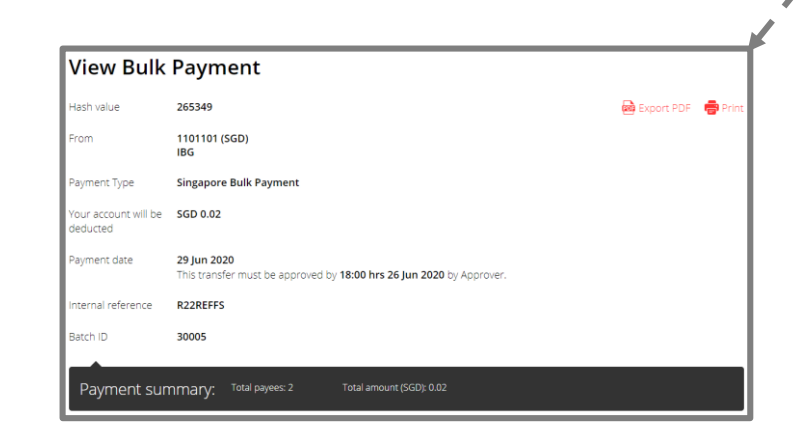

#### View File Review the payment 🕕 Download 🛛 👼 Print Summary (7 items) File name FileUploadTransaction.cs File status Pending Verification 565738 File hash Approval option By transaction Next signatory Signature trail Summary Accounts Currency IBG - SGD (as on 10-Jun-2020 at 19:21) Total 1.56 SGD need 0.09 SGD collecting 0.02 SGD have transactions 7 Transaction Information Pending (7) Rejected (0) Completed Filter by reference, hash value, from account, pavee name, pavee account or amou Show additional filters 😽 Payment Date Reference / Type / Amount 🌵 Status From Account Pavee \$ 29 Jun 2020 R22REFF IBG SGD Pending Approval 2 payees SG - Bulk Payment View details 0.02 265349 29 Jun 2020 R22REFFS IBG SGD Pending Approval 2 pavees SG - Bulk Collection View details 0.02 286623 RECEIVING PARTY 29 lun 2020 IBG USD Pending Approval NAME FULL 35 CHARS1 SG - Account Transfer 0.01 0010651382 146425 29 Jun 2020 R22REFFS IBG RECEIVING PARTY NAME FULL 35 CHARS SG - Telegraphic Transfer CITI 175306 1234567890 -29 Jun 2020 R22REFFS ECEIVING PARTY SGD Pending Approval NAME FULL 35 CHARS1 SG - MEPS Paymen 0.01 DRSSSGSGXXXX 0010651382 IRG RECEIVING PARTY SGD Pending Approval NAME FULL 35 CHARS SG - FAST Payment 0.01 DBSSSGSGXX 143519 0010651382 29 Jun 2020 IBG Confidential (2) SGD Pending 0.02 Verification SG - Pavrol 116838 Activity Log Action User Name Date and Time USER NAME 07 Jun 2020 11:30 uploaded Cancel Create group / offline approval Add to existing group Rebatch | Delete Delete file

Learn about group / offline approva

- 4. Tải xuống hoặc ln cho việc lưu trữ chứng từ
- ► 5. Xem tóm tắt của tập tin
  - Chọn để xem thanh toán phân loại theo từng trạng thái
  - 7. Người dùng với ủy quyền phù hợp sẽ có thể Xóa dòng, Xóa tập tin, Tạo nhóm mới bằng cách chọn các dòng cần nhóm lại. Người dùng không có ủy quyền phù hợp sẽ không xem được các nút yêu cầu ở cuối trang

Cảm ơn!

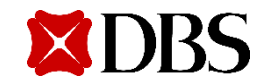